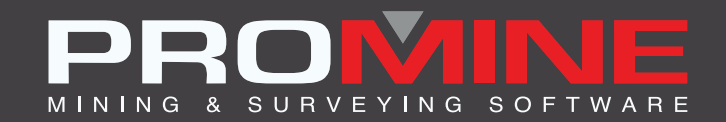

# NOTES DE MISE À JOUR

info@promine.com

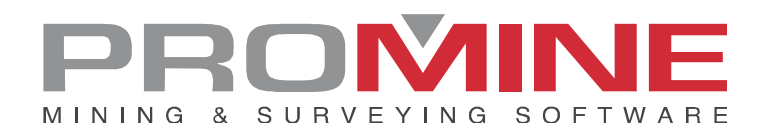

# Notes de mise à jour 2022.09

Ce document comprend la description des nouvelles commandes et améliorations incluses dans les versions **2022.09** de Promine. Ceci n'est valable qu'à partir de la sortie de la version le **01 aout 2022**.

### Droits d'auteurs

© 2021 Promine Inc. Tous droits réservés. Il est strictement interdit de copier, distribuer ou traiter autrement ce document, sauf conformément à l'entente d'utilisation de licence Promine.

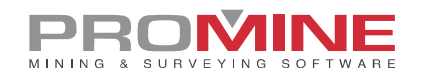

# Table des Matières

| louvelles Commandes                                  | 1  |
|------------------------------------------------------|----|
| Module : Solides                                     | 1  |
| PROMEX – Exporter en PDF                             | 1  |
| Module : Arpentage                                   | .2 |
| SRVL – Aplatir les polylignes du toit et du plancher | .2 |
| Module : Dilution                                    | .4 |
| DILSOL – Calculer avec solides 3D                    | .4 |
| Méliorations                                         | 7  |
| Module : Interface                                   | 7  |
| INTI- Importer                                       | 7  |
| Module : Forage – Sautage Souterrain                 | 7  |
| DRILH – Charger Trous                                | 7  |
| DRISS – Sommaire du chantier                         | 10 |

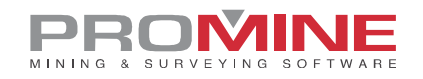

# **Nouvelles Commandes**

Module : Solides

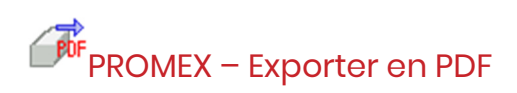

Cette nouvelle fonctionnalité appelée PROMEX a été ajoutée au module Solides. Avec cette nouvelle commande, l'utilisateur peut maintenant sélectionner un solide dans le dessin et l'enregistrer dans un fichier PDF avec les informations suivantes : le volume, le tonnage, l'utilisateur, la date et le solide.

Étapes pour utiliser PROMEX :

- 1. Sélectionner la commande PROMEX
- 2. Sélectionner un ou plusieurs solides.
- 3. La fenêtre suivante apparaît :

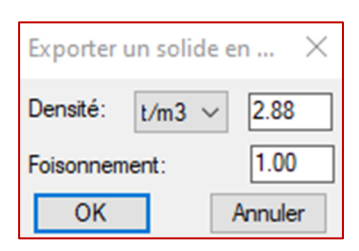

- 4. Après avoir sélectionné la densité et le foisonnement, cliquer sur ok.
- 5. L'utilisateur peut maintenant sélectionner un dossier pour enregistrer le fichier.
- 6. Le résultat est le suivant :

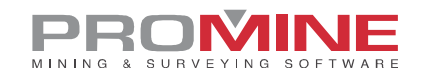

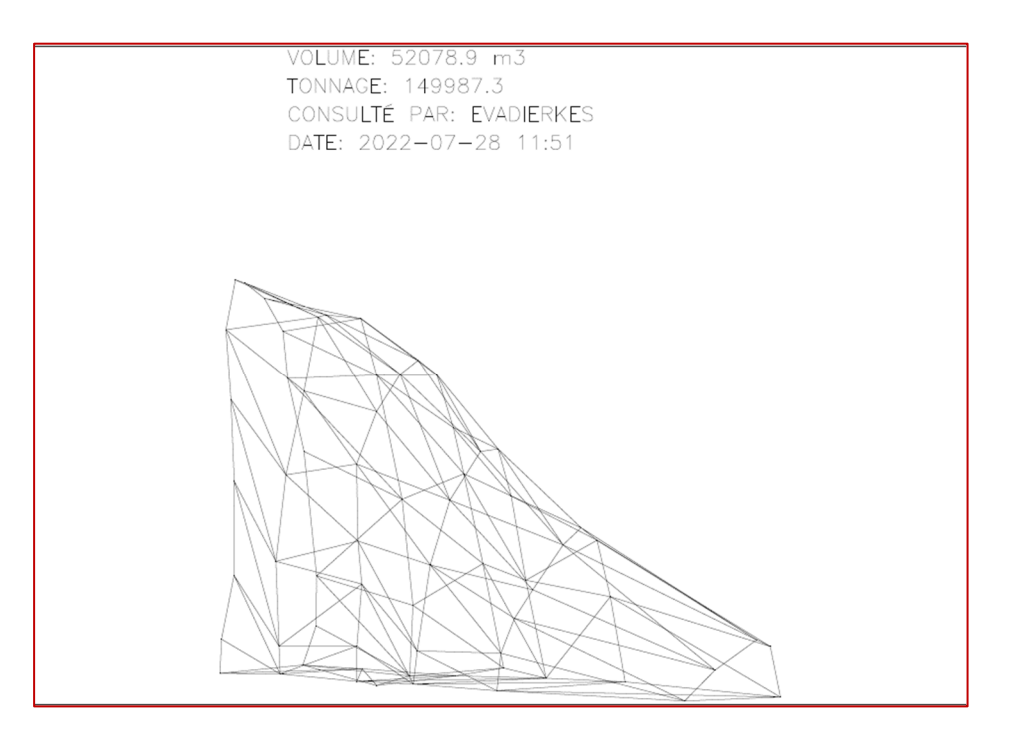

# Module : Arpentage

## SRVL - Aplatir les polylignes du toit et du plancher

La nouvelle commande (SRVFL) a été créée pour aligner les polylignes du toit et du plancher lorsque la galerie est vue du dessus, afin d'avoir un aspect plus propre. Dans une vue d'un des côtés de la galerie, cela ne change pas les hauteurs des polylignes originales.

Étapes pour l'utiliser :

- 1. Aller dans les commandes personnalisées du module SRV.
- 2. Cliquer sur la commande " Aplatir les polylignes du toit et du plancher " (SRVFL).

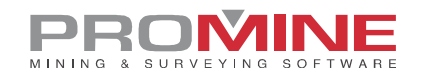

| Choisir commande:                                 | $\times$ |
|---------------------------------------------------|----------|
| Commandes:                                        |          |
| Angle laser (SRVLAS)                              | ^        |
| Station libre (Resection) (SRVRES)                |          |
| La chose willy (SRVW I)                           |          |
| Evoluter des stations au format CSV (SRVEXP       |          |
| Élévation movenne de bloc (SRVAVG)                |          |
| Mise à jour des stations et exportation (SRVUE    |          |
| Extraire les attributs du bloc (SRVEB)            |          |
| Convertir points et textes en stations (SRVCON    |          |
| Calculer par angle (SWRCAN)                       |          |
| La chose à Sébastien (SRVSEB)                     |          |
| Bon Vieux Cube (SRVCUB)                           |          |
| Aplatir les polylignes du toit et du plancher (SR | <b>Y</b> |
| OK                                                |          |
| OK Annuler                                        |          |

3. Lorsque la commande demande à l'utilisateur de sélectionner les objets, l'utilisateur doit sélectionner les polylignes de toit et de plancher.

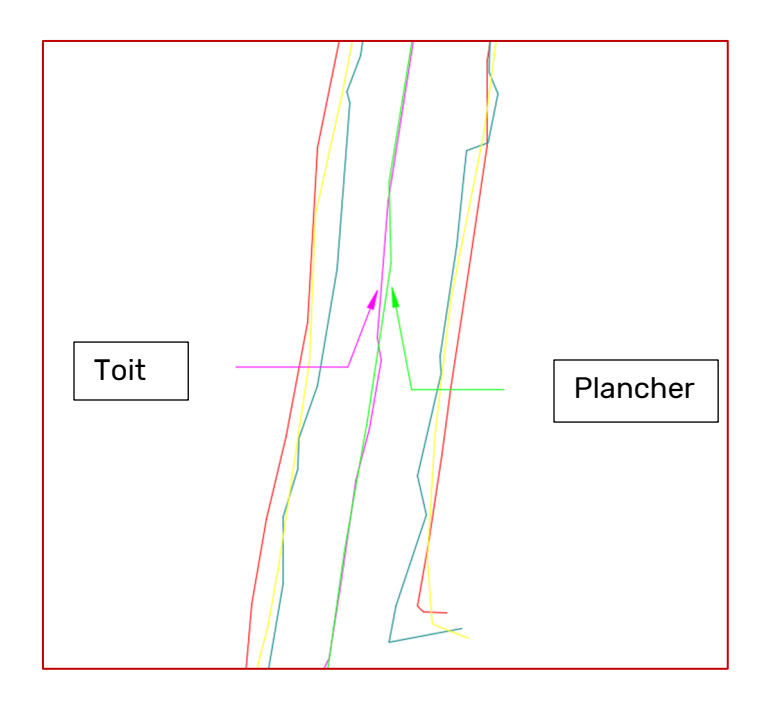

4. Le résultat est le suivant :

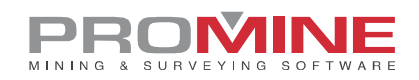

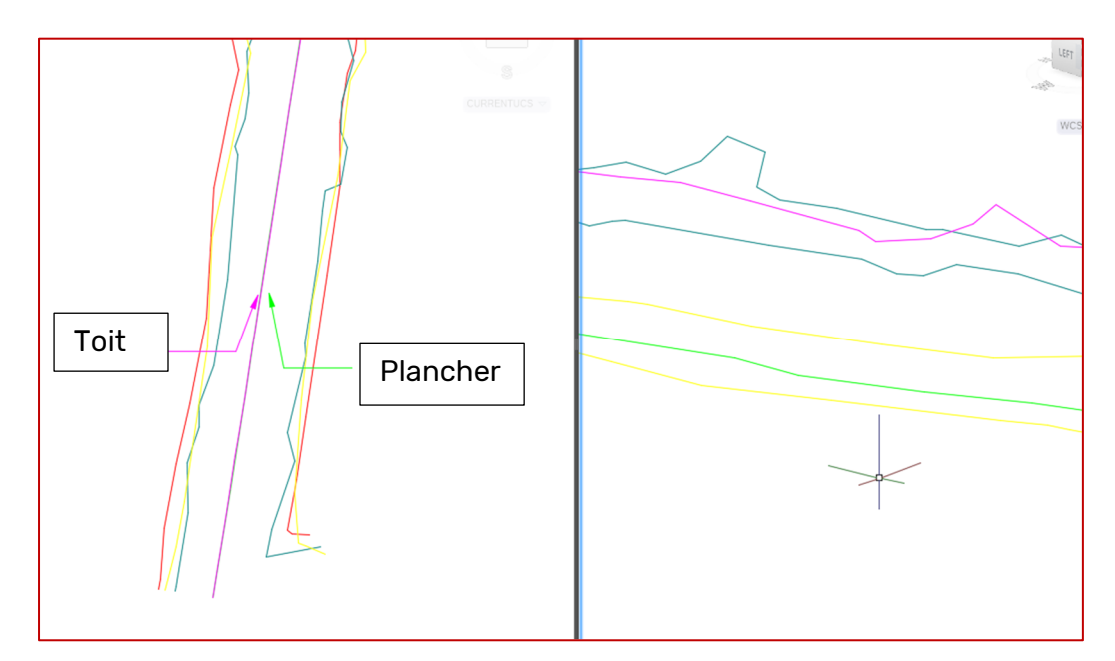

Il alignera les lignes de toit et de plancher sans modifier leur hauteur.

## Module : Dilution

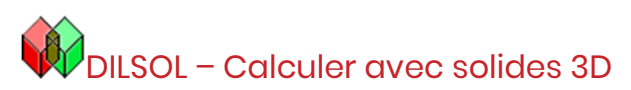

La commande DILSOL a été créée dans le module Dilution. Cette commande a été créée pour donner à l'utilisateur la possibilité d'analyser la dilution de l'ensemble du solide et pas seulement d'une section. Avec la commande DILSOL, l'utilisateur dispose de différents solides du minerai et des déchets analysés qui peuvent être séparés en calques pour être édités si nécessaire.

Étapes pour utiliser DILSOL

- 1. Sélectionner la commande DILSOL
- 2. La fenêtre suivante apparaît :

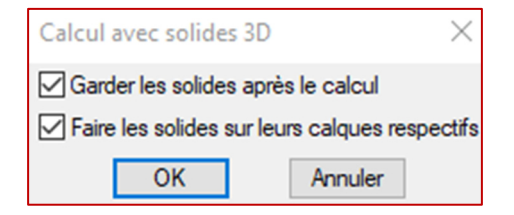

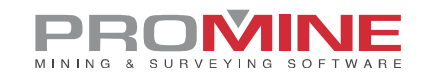

- 3. Cocher les cases si nécessaire
- 4. Le logiciel invite l'utilisateur à sélectionner les objets suivants :
  - Sélectionner le solide planifié :
  - Sélectionner le solide actuel :
  - Sélectionner le solide de minerai :
  - Sélectionner les solides de cavités vides :
  - Sélectionner les solides du remblai :
- 5. Après avoir sélectionné tous les solides, appuyez sur la touche Entrée.
- 6. Le résultat est le suivant :

#### Un rapport avec différentes analyses de dilution.

| Rapport de dilution     |         |  |
|-------------------------|---------|--|
| Туре                    | Tonnage |  |
| Minerai planifié        | 3026.9  |  |
| Minerais mine           | 2741.9  |  |
| Minerai non planifié    | 0.1     |  |
| Minerai laissé en place | 285.1   |  |
| Stérile planifié        | 3317.1  |  |
| Stérile miné            | 4229.7  |  |
| Stérile non planifié    | 2100.2  |  |
| Stérile laissé en place | N.D.    |  |
| Remblai planifié        | N.D.    |  |
| Remblai miné            | N.D.    |  |
| Remblai non planifié    | N.D.    |  |
| Remblai laissé en place | N.D.    |  |

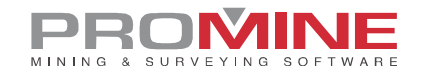

#### Les différents solides de chaque analyse dans leur calque respectif.

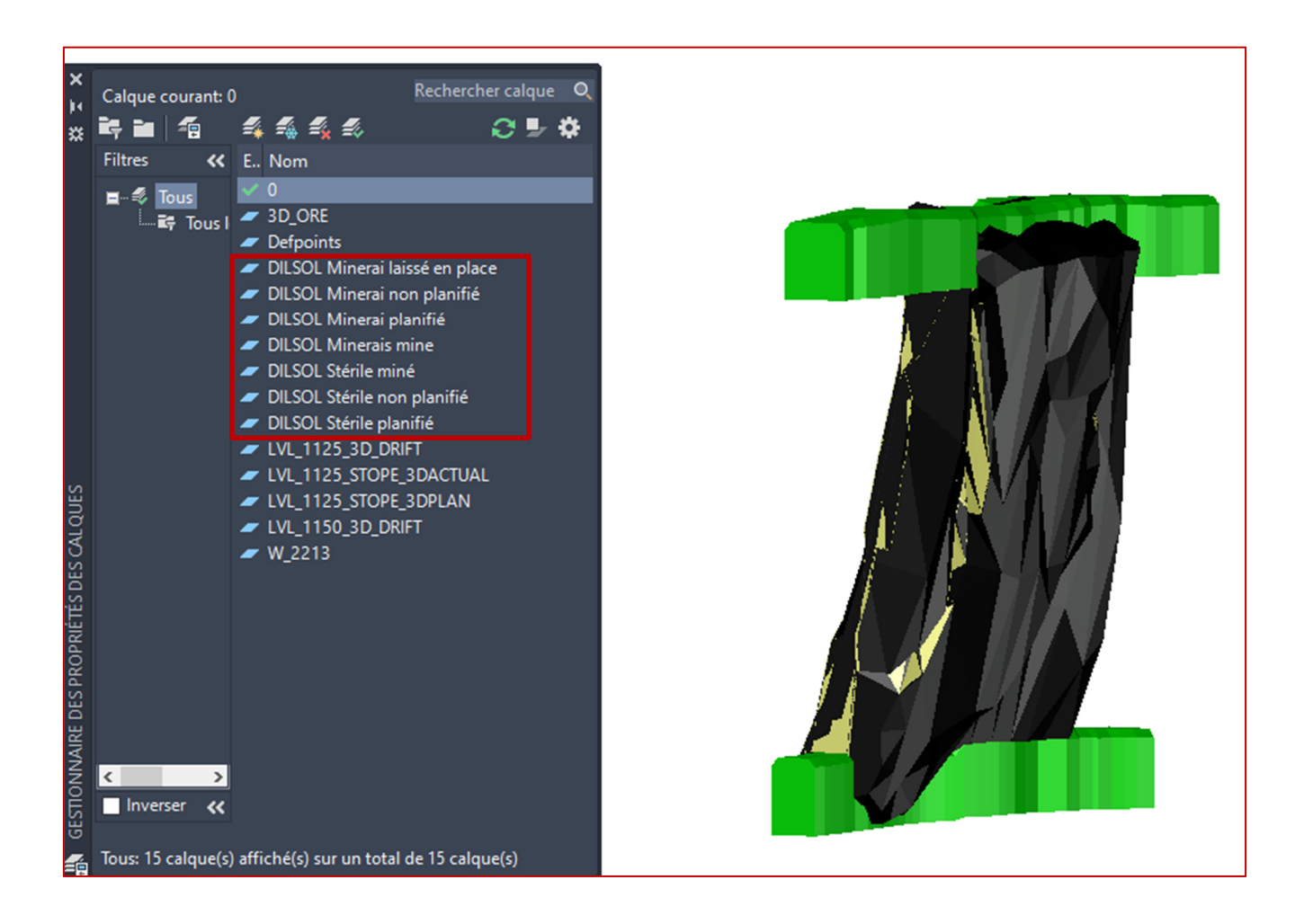

#### Notes:

- les conditions minimales pour que cette commande fonctionne sont le solide planifié et le solide actuel. Dans ce cas, le rapport ne donnera que le résultat de la dilution.
- Les éléments qui sont dans le rapport comme N.D. n'auront pas de nouveaux calques créés.

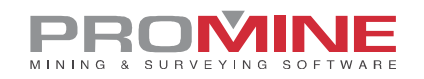

# **Améliorations**

## Module : Interface

#### **INTI-Importer**

Grâce à cette nouvelle amélioration de la commande Interface, l'utilisateur peut désormais importer des fichiers .OBJ. Il ne créait que le maillage, qui fait partie du fichier, et ne lui attribue aucune couleur.

## Module : Forage - Sautage Souterrain

#### **DRILH - Charger Trous**

Avec cette nouvelle amélioration, l'utilisateur peut maintenant modifier la figure, l'échelle et la couleur des amorces dans les options. L'utilisateur peut maintenant choisir entre un cercle ou un carré pour représenter ses amorces.

Étapes pour modifier les amorces :

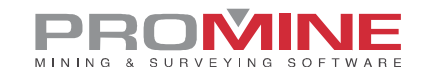

- 1. Aller dans l'option du module de forage/sautage souterrain (DRIPREF).
- 2. Cliquer sur le bouton "Explosifs".

3. Une fois dans les préférences de sautage, aller dans la configuration des amorces, sélectionner une amorce et cliquer sur Modifier.

| Préférences - Sautage                  |        | ×                                              |
|----------------------------------------|--------|------------------------------------------------|
| Sautage                                |        | Bouchon                                        |
| Utiliser des charges étagées           |        | Utiliser la longueur du bouchon                |
| Annoter profondeurs sur le trou        |        | Bouchon (m) : 1.00<br>Défonçage                |
| Limiter les charges à une polyligne    |        | Délais                                         |
| Collet de l'explosif                   | 0.000  | SHORT<br>LONG Modifier                         |
| Hauteur des charges                    | 5.000  | Enlever                                        |
|                                        | 0.500  | Délais de surface SHORT $\checkmark$           |
| Hauteur des bourres                    | 0.500  | Délais dans le trou SHORT 🗸 🗸                  |
| Hauteur maximum des charges            | 10.000 | Échelle des blocs de délai 1.000               |
| Fardeau entre les rangées              | 1.600  | BOUCHON Ajouter                                |
| Largeur de polyligne des explosifs     | 0.250  | TAPON<br>EMULSION Y Enlever                    |
| Densité du minerai                     | 3.600  | Explosif par défaut EMULSION ~                 |
| Échelle d'annotation du facteur poudre | 1.500  | Amorces                                        |
| Influence de l'explosif                | 2.000  | APEX SUPER 1000<br>APEX SUPER 6000<br>Modifier |
| Espacement de l'analyse                | 0.500  | Amorce par défaut APEX SUPER 1000 V            |
|                                        | ОК     | Annuler                                        |

4. Une fois dans la fenêtre d'édition des amorces, sélectionner l'échelle et la forme des amorces.

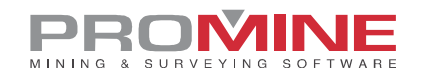

| Ajouter / modifier amorce X |                 |           |        |  |
|-----------------------------|-----------------|-----------|--------|--|
| Nom                         | APEX SUPER 1000 | Densité:  | 1.160  |  |
| Étiquette:                  | APEX SU 1000    | CMP:      | 96.000 |  |
| Type de b                   | oloc<br>O Carrá | Diamètre: | 0.200  |  |
|                             |                 | Longueur: | 0.000  |  |
| Echelle du                  | bloc 1.00       | Poids:    | 11.111 |  |
| Couleurs                    |                 | Coût:     | 1.000  |  |
| OK Annuler                  |                 |           |        |  |

5. Cliquer sur OK une fois la configuration terminée pour enregistrer les modifications.

6. Maintenant, pour insérer ces amorces, l'utilisateur doit utiliser la commande "Charger trous" (DRILH).

7. La fenêtre suivante apparaît :

| Chargement des trous:                                     |                         | ×                                  |
|-----------------------------------------------------------|-------------------------|------------------------------------|
| Diamètre: 0.076 76 MN ~                                   | Explosif                | Amorces                            |
| Collet                                                    | Explosif: EMULSION ~    | Utiliser des amorces               |
| Longueur du collet 0.00<br>Bourre: STEMMING               | Charge de fond          | Position de l'amorce:              |
| Bouchon                                                   |                         | Position de l'amorce:              |
| Bouchon                                                   | Longueur                | Position de l'amorce:              |
| Bouchon (m) : 1.00                                        | Deuxième charge de fond | Position de l'amorce:              |
| Étager les explosifs Longueur de l'explosif:              | Explosif BOUCHON        | Position de l'amorce:              |
| Hauteur d'explosif max: 10.00<br>Longueur de bourre: 0.50 | Longueur                | Amorce utilisée: APEX SUPER 1000 V |
|                                                           | OK Annuler              |                                    |

- 8. Cocher la case "utiliser des amorces".
- 9. Configurer les amorces à ajouter et cliquer sur OK.
- 10. Choisir l'altitude de départ de la charge

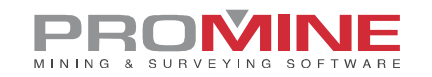

- 11. Sélectionner les trous à charger
- 12. Le résultat est comme le suivant :

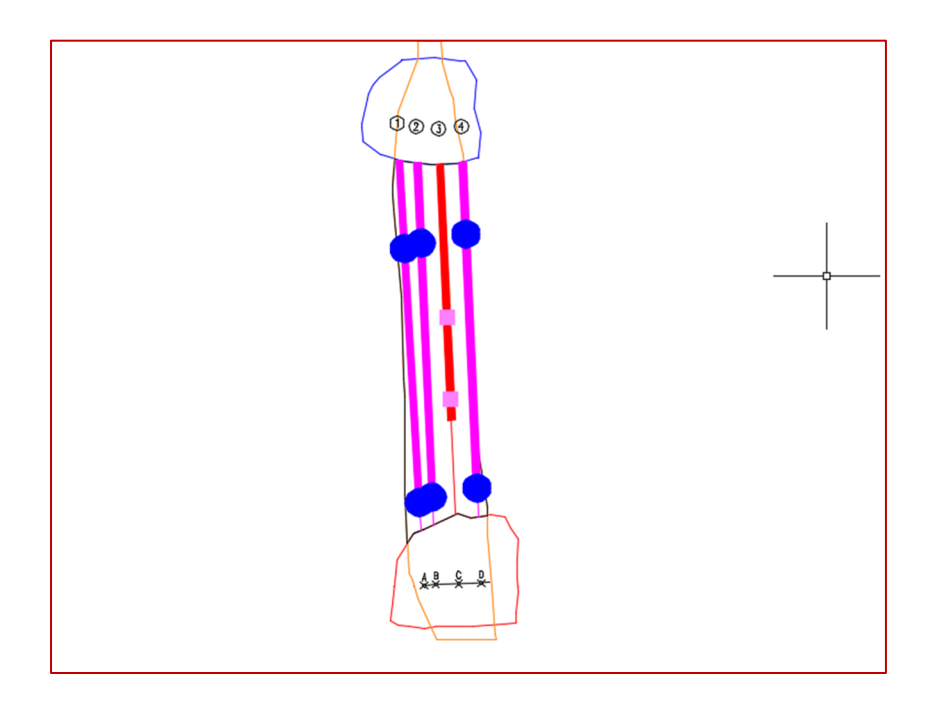

Dans l'image ci-dessus, nous pouvons voir les différentes figures des amorces et des échelles (les carrés roses et les cercles bleus).

#### DRISS - Sommaire du chantier

Grâce à cette nouvelle amélioration, l'utilisateur a désormais la possibilité d'insérer un nouveau rapport, entièrement personnalisable, en dehors de celui qui était défini précédemment (entièrement préconçus).

Avant d'insérer le rapport, l'utilisateur doit le configurer.

Étapes pour configurer le nouveau rapport

1. Pour configurer le rapport, aller dans les options du module Forage/Sautage souterrain (DRIPREF).

2. Cliquer sur le bouton "Personnaliser les rapports".

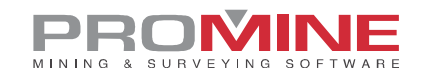

- 3. Cliquer sur le bouton "Rapport de chantier".
- 4. Cliquer sur "Ajouter" pour ajouter un nouveau rapport.
- 5. La fenêtre suivante apparaît :

| ReportOption                  |     |           | >              |
|-------------------------------|-----|-----------|----------------|
| Nom New                       |     |           |                |
| Option:                       |     | ->        | Insérer:       |
| Tonnage par section           |     | 1         | Non disponible |
| Tonnage total                 | _   |           |                |
| Diamètre                      |     | <-        |                |
| Longueur totale du forage     |     |           |                |
| Explosif                      |     |           |                |
| Poids total de l'explosif     |     | Monter    |                |
| Densité de la roche           |     |           |                |
| Longueur moyenne des trous de |     | Jaapandra |                |
| Densite Explosive             | × L | Jescendre |                |
| [                             | OK  | Anr       | nuler          |

6. Sélectionner une option et cliquer ensuite sur "->" pour insérer cette option dans le rapport.

7. Une fois le rapport configuré, cliquer sur OK pour enregistrer les modifications.

Étapes pour insérer le nouveau rapport :

- 1. Cliquer sur la commande Sommaire du chantier (DRISS).
- 2. Sélectionner les trous
- 3. La fenêtre suivante apparaît :

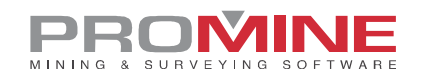

| Valeurs du sommaire: 🛛 🗙       |
|--------------------------------|
| Coût de forage (\$/m) 7.00     |
| Coût du chargement (\$/m) 1.00 |
| Fardeau: 1.60                  |
| Densité de la roche 1.00       |
| 🗹 Rapport de base              |
| Rapport<br>2nd                 |
| OK Annuler                     |

4. Sélectionner le rapport et cliquer sur OK pour l'insérer. Assurez-vous de décocher la case "Rapport de base". Le résultat est le suivant :

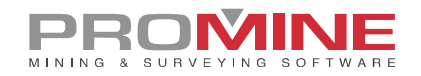

| Sommaire                                   |        |          |
|--------------------------------------------|--------|----------|
| Densité de la roche                        | kg/m3  | 1.000000 |
| Diamètre — 0.0760                          | m      | 83.1713  |
| Explosif - STEMMING                        | kg     | 0.0000   |
| Explosif – EMULSION                        | kg     | 471.6289 |
| Tonnage par section                        | tonnes | 364.5104 |
| Longueur totale du forage                  | m      | 83.1713  |
| Poids total de l'explosif                  | kg     | 471.6289 |
| Longueur moyenne des trous de forage       | m      | 16.6343  |
| Densité – STEMMING                         | kg/m3  | 1.5000   |
| Densité – EMULSION                         | kg/m3  | 1.2500   |
| Nombre total de boosters                   | Unité  | 0        |
| Facteur poudre                             | kg/t   | 1.2939   |
| Nombre total de trous de forage            | Unité  | 5        |
| Calcul de la charge linéaire               | kg/m   | 5.6706   |
| Coût total pour le chargement et le forage | \$     | 471.6289 |

**Remarque** : pour insérer le rapport précédent, l'utilisateur peut cocher l'option "Rapport de base".